بررسی ساختار مقاله:

## مثال: نمونه مقاله Springer

اجزاي مقاله:.

- IF •
- عامل تاثیر (impact factor) که معمولا به صورت IF نشان داده می شود، حاصل نسبت تعداد استنادها به تعداد مقالات چاپ شده در 2 سال قبل است که معرف این تاثیر است. در واقع عامل تاثیر یک شاخص کمی است که میزان مراجعه در سال های بعد به مقاله را نشان می دهد. به بیان ساده تر IF بیانگر آن است که به طور متوسط، هرمقاله منتشر شده در یک مجله چند بار مورد ارجاع قرار گرفته است.
- ، Digital Object Identifier :DOIیا شناسه دیجیتال، یک کد عددی است که همانند اثر انگشت برای هر مقاله بی همتاست. این کد همانند بارکد برای شناسایی محصولات آنلاین بکار برده میشود.
  - نکته: برای دسترسی به مقاله هم می توان از DOI استفاده نمود
    - مثال:

J Supercomput DOI 10.1007/s11227-014-1289-4

• ساختار مطالب:

- Title -1: اولین قسمت، عنوان مقاله می باشد. سپس موارد ذیل ذکر می گردد:
- o اطلاعات مربوط به نویسندگان مقاله :(Authors information) نویسندگان مقاله همراه با اطلاعات مربوط به سازمان یا مرکز تحقیقاتی آن ها (Affiliation) باید ذکر شود. بالاترین مدرک علمی نویسنده نیز باید ذکر شود ...
  شود .این اطلاعات برای نویسنده ی مسئول باید به صورت کامل (همراه آدرس، ایمیل، تلفن و فکس) باشد.
- نکته: ( هر ژورنال فرمت خود را در این خصوص دارد که در سایت ژورنال قرار داده می شود و نویسندگان بر آن
  اساس مقاله را تهیه و ارسال می نمایند )
  - 0 مثال:

## Author Guidelines for the Preparation of Contributions to Springer Computer Science Proceedings

Alfred Hofmann<sup>1,\*</sup>, Ralf Gerstner<sup>1</sup>, Anna Kramer<sup>1</sup>, and Frank Holzwarth<sup>2</sup>

<sup>1</sup> Springer-Verlag, Computer Science Editorial, Heidelberg, Germany {al fred.hofmann,ralf.gerstner,anna.kramer}@springer.com <sup>2</sup> Springer-Verlag, Technical Support, Heidelberg, Germany frank.holzwarth@springer.com

- 2- Abstract چکیده، خلاصه: توضیح جامع و اجمالی از محتوای مقاله است که همه مراحل و اجرای اصلی پژوهش را در خود دارد. هدفها، پرسشها، روشها، یافتهها و نتایج پژوهش، به اختصار، در چکیده آورده می شود.. طول چکیده برای مقاله، بستگی به روشهای خاص هر مجله دارد و معمولاً بین 70 تا 150کلمه پیشنهاد شده است.
- -3 Keywords: معمولاً با توجه به حجم و محتوای مقاله، پنج تا هفت واژه کلیدی جهت اجمالی با روند تحقیق،
  مفاهیم و موضوعاتی در مقاله بیان می شود.
- 4- Introduction: معرفی مقاله ارائه شده و توضیح جامع تر مشکلات و پیشنهادات مربوطه در انتهای مقدمه شرحی از چهارچوب مقاله Structuring Your Paper در قالب یک پاراگراف توضیح می دهیم
- 5- قسمت بعدی مربوط به توضیحی پیرامون الگوریتم و روش پیشنهادی می باشد در این قسمت باید توضیح قانع کننده ای پیرامون پیشنهاد جدید و حل مشکل مربوطه ارائه گردد.

- 6- Experimental results : در قسمت بعدی نتایج حاصل از تست معرفی میگردد. استفاده از جدول بسیار اهمیت دارد که تعدد بالای تستها بیانگر نتیجه بهتر فرایند تست می باشد.
  - a. مثال:

Table 1. Font sizes of headings. Table captions should always be positioned above the tables.

| Heading level                  | Example                              | Font size and style |
|--------------------------------|--------------------------------------|---------------------|
| Title (centered)               | Lecture Notes                        | 14 point, bold      |
| 1 <sup>st</sup> -level heading | 1 Introduction                       | 12 point, bold      |
| 2 <sup>nd</sup> -level heading | 2.1 Printing Area                    | 10 point, bold      |
| 3 <sup>rd</sup> -level heading | Run-in Heading in Bold. Text follows | 10 point, bold      |
| 4 <sup>th</sup> -level heading | Lowest Level Heading. Text follows   | 10 point, italic    |

- 7- Conclusion: جمع بندی اقدامات و بررسی های صورت گرفته و نتیجه معقول، منطقی و مستدل به همراه ارائه راهبردها و پیشنهادهایی برای تحقیقات آینده
  - 8- References: منابع باید به ترتیب استاندارد و فرمت مشخص درج گردد

- b. در صورت ارسال مقاله به کنفرانس و یا ژورنال خاصی ، بهتر است از همان ژورنال یا کنفرانس چند مرجع درج گردد.
  - C. برای ارجاع به مقالات از نرم افزارهای خاصی برای اینکار استفاده می شود .

- i. دو روش برای اینکار وجود دارد:
- 1. استفاده از امکانات نرم افزار word
  - 2. استفاده از نرم افزار end node
- ii. روش کار بدین شکل است که شماره مقاله در داخل [] درج می شود و با استفاده از روش های موجود لینک مربوطه به شماره اختصاص داده می شود .

- E-learning ii
- scholar.google.com .iii
- بررسی برخی ازامکانات و قابلیتهای کاربردی نرم افزار Word:
  - نيم فاصله :
- با استفاده از کلیدهای Ctrl+shift+2 و یا \_++ ctrl
  - نوشتن پاورقی به همراه درج شماره اندیس بر روی کلمه :
    - با استفاده از کلیدهای ctrl+Alt+f
      - نمایش اندیس (در فرمولها:
  - etrl+shift+.++ با استفاده از کلیدهای ++.+
    - استفادہ از styleنرم افزار word:
- برای ایجاد فهرست مطالب باید از style ی استفاده شود که قابلیت تولید فهرست را داشته باشند
  ( Heading1,2,3 برای ایجاد فهرست)
- ممکن است در متن نوشته شده تعداد پاراگرافها زیاد باشد که اعمال تنظیمات را بسیار زمانبر و سخت میکند . اما در زمان استفاده از style تنها یکبار تغییرات اعمال میشود و به کل متن تصری پیدا می کند
  - می توان style مورد نظری را به متن import نمود.

- · برای ایجاد فهرست مطالب از قسمت table of content استفاده می شود. ( پس از اختصاص Heading به صورت زیر عمل می نماییم: )
- در قسمتی خالی که قصد درج فهرست در آنجا را داریم کلیک کرده و از منوی references و table of content و سیس بر روی گزینه insert table of content کلیک می کنیم.
- (درج شماره صفحه به این روش به شکل پویا می باشد و در هر تغییر به طور خودکار آبدیت می شود.)
  - برای آبدیت کردن از update table استفاده میگردد.
    - فهرست جداول و اشکال:
  - از منوی references گزینه table of figure استفاده می گردد.
- برای ایجاد فهرست جدول و شکل باید بر روی تصویر کلیک راست کرده و گزینه insert
  دا انتخاب می نماییم.
  - Table (جدول):
- برای جلوگیری از بهم ریختگی های احتمالی در برخی از متون درج شده میتوان از table و سلولهای آن استفاده نمود.
  - نحوه ارجاع به references:
  - استفاده از قابلیت word:
- با کلیک راست بر روی [] گزینه insert endnote را انتخاب و یا ctrl+Alt+d بخشی که می توان منبع و شماره مرجع را درج نمود ایجاد می شود.سپس در قسمت منابع گزینه cross reverence را انتخاب نموده و عدد مورد نظر را به آن مرجع لینک می کنیم .
- گزینه update field به طور خودکار شماره ارجاعها تغییر می کند. ( در زمان تغییر
  یک شماره مرجع ، برای تغییر کل شماره ها به طور خودکار باید یکبار update را بر
  روی متن اعمال نماییم.
- فرمول نويسي:
- برای انجام فرمول نویسی از منوی insert گزینه object سپس گزینه Microsoft
  ورای انجام فرمول نویسی از منوی
  - :Page number -
- برای درج بخشی از شماره صفحه به شکل ترکیبی از اعداد و حروف می بایست document را section بندی نمود.
- برای ایجاد section به ابتدای صفحه رفته و از منوی page layout و گزینه breaks را انتخاب می نماییم.

- · جهت نوشتن اعداد به فارسی در حالت تایپ فارسی و بالعکس از منویoption گزینه advance را انتخاب کرده و بر روی گزینه show document content کلیک می نماییم.
  - نرم افزار end node:
- ٥ از این نرم افزار برای درج مرجع در مقاله و documentمورد نظر استفاده می گردد . عمل مرجع گذاری
  در نرم افزار end node به شکل سیستماتیک و خودکار قابل انجام است.
- قبل از استفاده از این نرم افزار باید تنظیمات اکانت گوگل خودمان را به نوعی تغییر دهیم که گزینه
  import into end node نمایان گردد.

برای انجام اینکار ابتدا در قسمت settingگوگل رفته و در قسمت Bibliography manager گزینه show link to ...

پس از اعمال تنظیمات پایگاه داده گوگل، می توان مقالات جستجو شده در گوگل را در نرم افزار end node وارد نمود .

- نحوه استفاده از مراجع:
  در نزم افزار end node بر روی آن مقاله ای که import کردیم کلیک کرده و 1+Alt را زده و در حالی که Alt
  را همچنان نگه داشته ایم ، پس از سوئیچ شدن نرم افزار بر روی فایل word عدد 2 را می زنیم .
  - کلمه های کلیدی در جستجو (google):
- می توان در جستجوگر گوگل کلمه Course-url را به همراه موضوع را در جستجوگر را به همراه موضوع را درج نمود.
- ٥ اگر بخواهیم نتایج جستجو از سایهای دانشگاهی باشد باید کلمه syte:edu و یا syte:ac را به همراه کلمه مورد نظر درج نمود.
  - عمل جستجو را نیز می توان به شکل ترکیبی هم انجام داد
    - نحوه نگارش پروپزال:(فرم پیشنهاد تحقیق)
  - با کمک استاد راهنما فرم پرویزال پر می شود و در نهایت به تایید استاد راهنما خواهد رسید
    - سپس پروپزال در جلسه گروه متشکل از 3 یا 4 استاد مطرح می شود.
      - در عنوان پروپزال نباید از کلمات انگلیسی استفاده شود
        - حتما در قالب فرمت اعلام شده انجام گردد.
    - در مرجع دادن دقت شود (جدید بودن مراجع حائز اهمیت می باشد)

- خروجى پايان نامه بايد با موضوع پروزال تطبيق داشته باشد.
- پس از گذشت 6 ماه از تصویب پروپزال اجازه دفاع وجود دارد .

موارد حائز اهمیت مندرج در فرم پروپزال:

- بیان مسأله اساسی تحقیق به طور کلی
  - اهمیت و ضرورت انجام تحقیق
    - مرور ادبیات و سوابق مربوطه
- جنبه جدید بودن و نوآوری در تحقیق
  - - فرضيەھاى تحقيق
- روش شناسی تحقیق (نوشتن مراحل کامل کار، فاز مطالعاتی)
  - زمان بندی انجام تحقیق